แบบบันทึกการแลกเปลี่ยนเรียนรู้ (KM)

ของชุมชนนักปฏิบัติห้องสมุด (Library COP)

วันจันทร์ที่ ๒ มีนาคม ๒๕๖๓

โดย นายธีรพัฒน์ จำลองพิมพ์

การคืนหนังสือที่ตู้รับคืน (Book Drop)

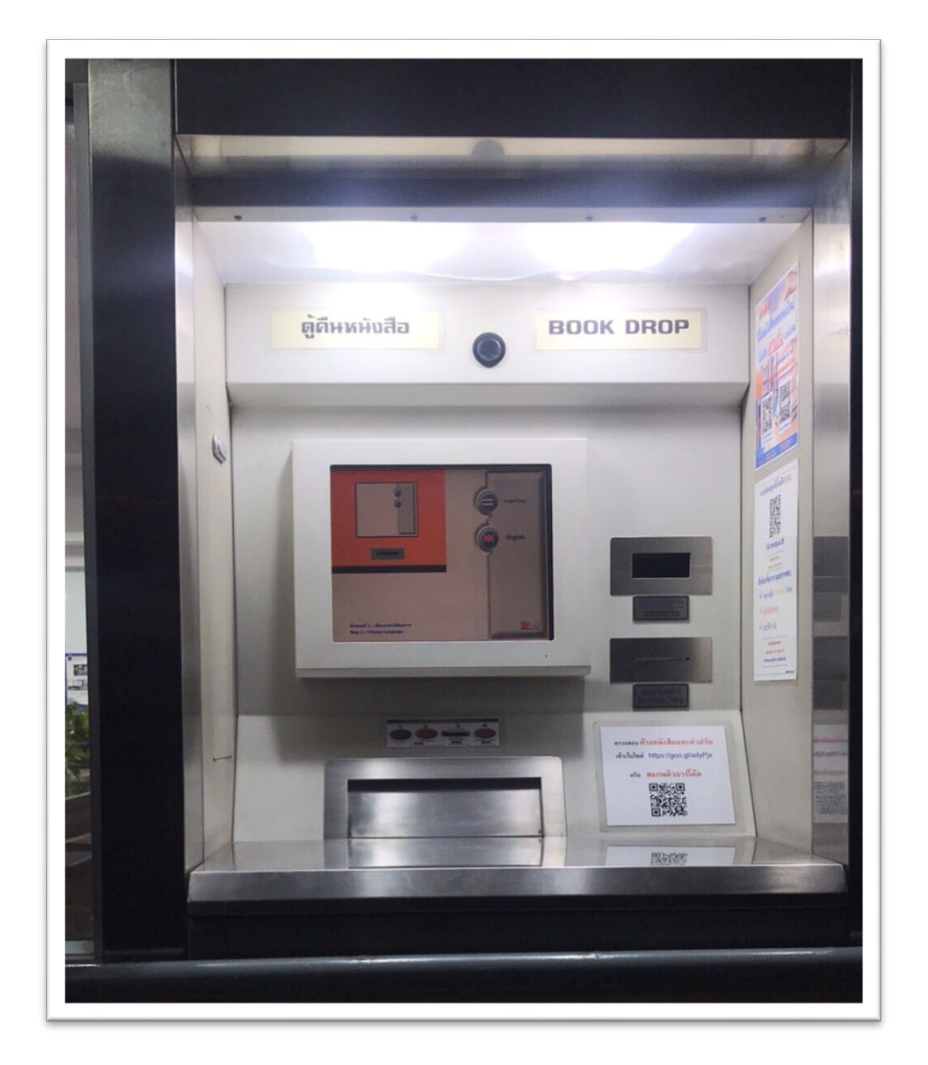

#### ตู้รับคืนหนังสือ (Book Drop)

ผู้ใช้บริการห้องสมุดสามารถนำหนังสือมาส่งคืนได้ที่ตู้รับคืนหนังสือบริเวณด้านหน้าของห้องสมุด ในช่วงเวลาที่เร่งรีบหรือช่วงนอกเวลาทำการของห้องสมุด ซึ่งช่วยให้ผู้ใช้บริการนำหนังสือมาคืนได้ทันตาม กำหนดส่ง ตู้รับคืนหนังสือจะทำการคืนหนังสือในระบบทันทีเมื่อหนังสือผ่านเข้ามาในตู้รับคืน ผู้ยืมจะไม่มี รายการค้างหนังสือในระบบเมื่อคืนหนังสือที่ตู้รับคืนเสร็จเรียบร้อยแล้ว และพิมพ์สลิปรายการคืนให้ไว้ ตรวจสอบและเป็นหลักฐานการคืนหนังสือ กรณีหนังสือเกินกำหนดส่งนั้นผู้ยืมจะมีค่าปรับค้างจ่ายนับจากวันที่ เกินกำหนดส่งจนถึงวันคืนหนังสือที่ตู้รับคืน ผู้ยืมควรตรวจสอบข้อมูลรายการยืมของตนเองในระบบห้องสมุด อัตโนมัติด้วย เข้าระบบได้ที่ <u>http://lib.rmutp.ac.th/Member/Login.aspx</u>

## ขั้นตอนการคืนหนังสือที่ตู้รับคืน

เริ่มจากนำหนังสือมาส่งคืนที่ตู้รับคืน โดยนำบัตรนักศึกษาเข้าไปสแกนอ่านบาร์โค้ดที่ช่องสแกนบัตร หรือกดรหัสสมาชิกที่หน้าจอ แล้วกดรหัสผ่าน ระบบจะตรวจสอบข้อมูลสมาชิก หรือจะเลือกโหมดไม่ใช้บัตร จากนั้นประตูช่องสำหรับใส่หนังสือจะเปิดออก ให้นำหนังสือใส่เข้าไปในช่อง คืนได้ครั้งละหลายเล่ม เมื่อครบ เรียบร้อยแล้ว ตรวจสอบสถานะรายการคืนที่หน้าจอ และค่าปรับที่ต้องชำระถ้ามี ซึ่งหากเลือกโหมดไม่ใช้บัตร ระบบจะไม่แสดงข้อมูลสมาชิกและรายการค่าปรับ หลังจากเสร็จเรียบร้อยแล้วให้กดปุ่มสีแดง แล้วกด เครื่องหมายถูกเพื่อรับใบสลิปไว้เป็นหลักฐานการคืนหนังสือ

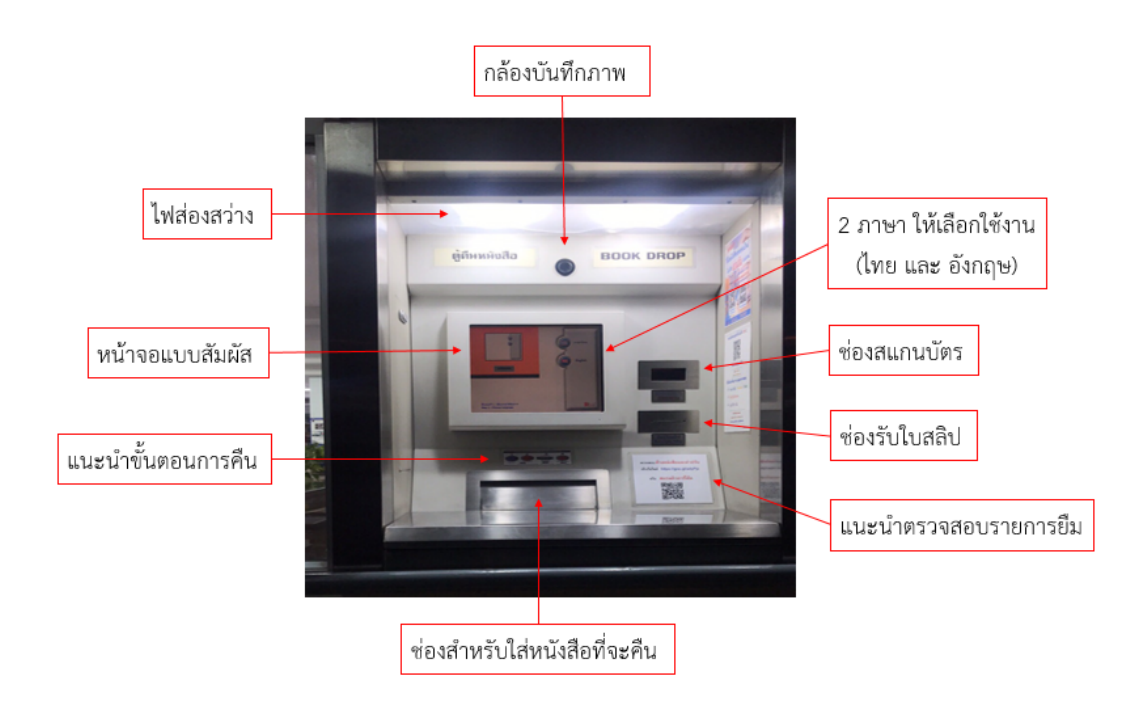

# ขั้นตอนการใช้งานตู้รับคืนหนังสือ

เลือก "<mark>ภาษา</mark>" ที่ต้องการ (ภาษาไทย หรือ ภาษาอังกฤษ)

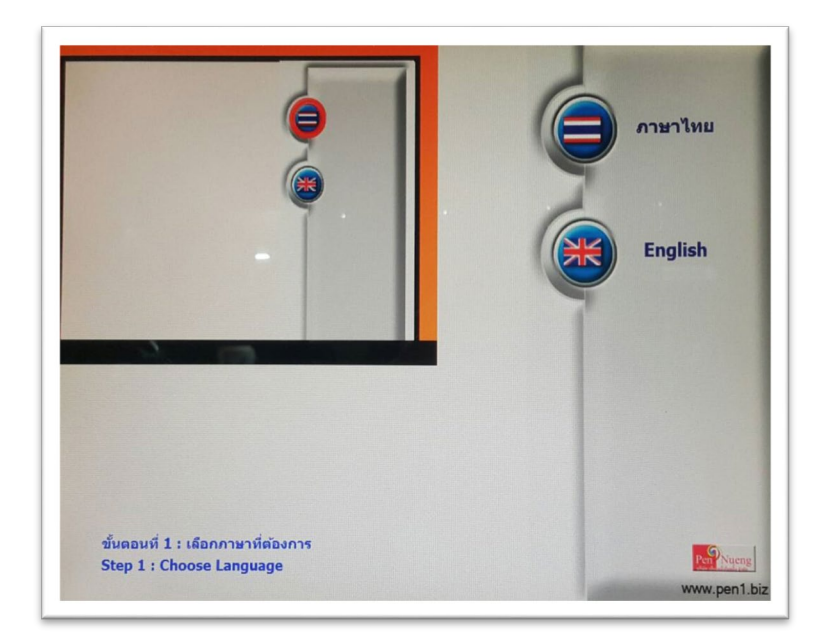

เลือก "โหมด" ที่ต้องการ (สแกนบัตร หรือ ไม่ใช้บัตร)

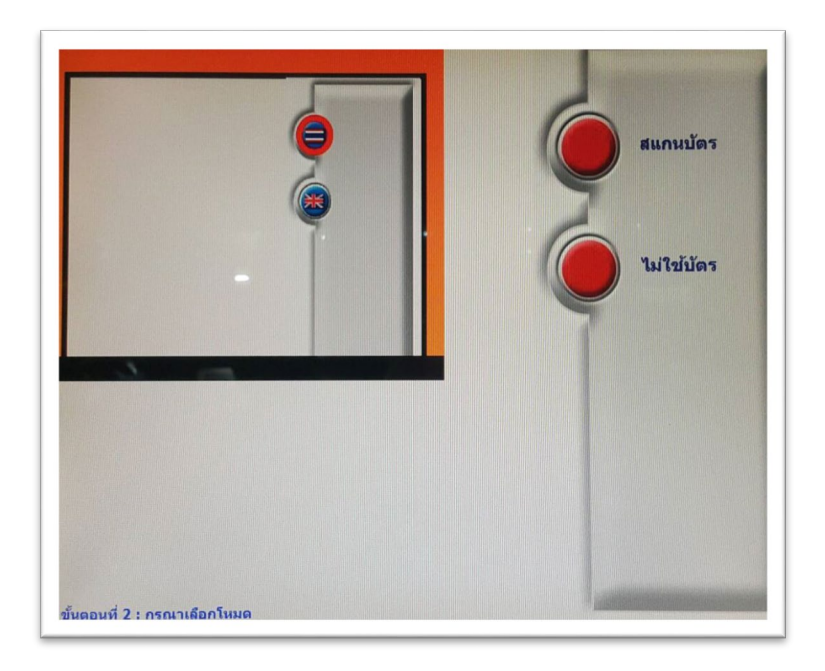

<u>โหมดไม่ใช้บัตร</u> ไม่ต้องใส่รหัสสมาชิก ช่องใส่หนังสือจะเปิดออกทันที

#### <u>โหมดสแกนบัตร จะต้องใส่ "รหัสสมาชิก" โดยสแกนบัตร หรือ กดรหัสที่หน้าจอ</u>

### <u>รหัสสมาชิก</u>

**นักศึกษา** ให้ใส่ ชื่อผู้ใช้ : *รหัสนักศึกษา* รหัสผ่าน : *รหัสบัตรประชาชน* บุคลากรสายวิชาการ และสายสนับสนุน ให้ใส่ *รหัสบัตรประชาชน* ทั้ง 2 ช่อง

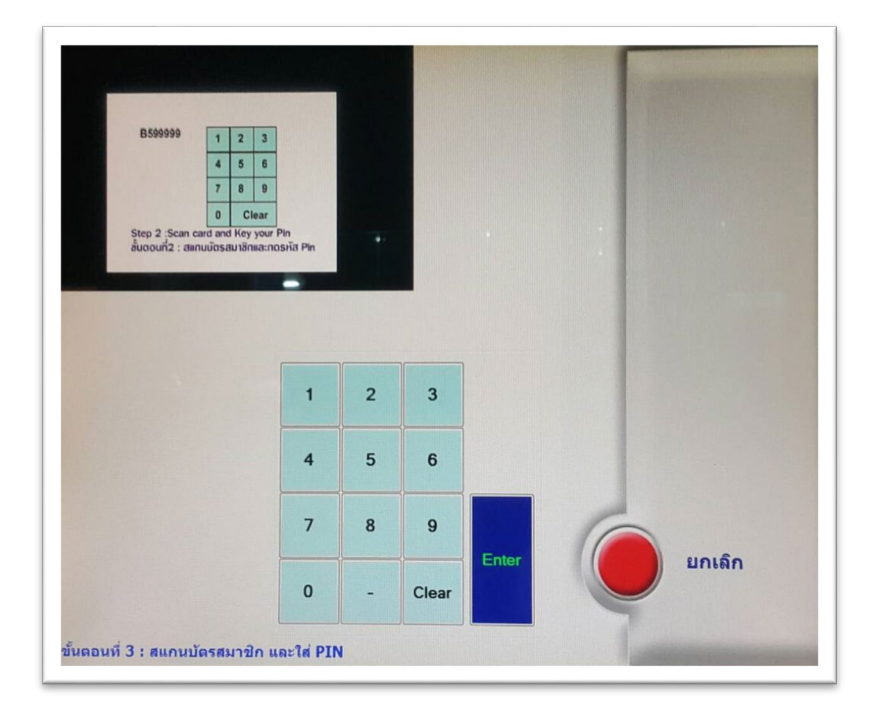

เมื่อช่องสำหรับใส่หนังสือเปิดออก "<mark>ยื่นหนังสือ</mark>" เข้าในช่องได้ทันที

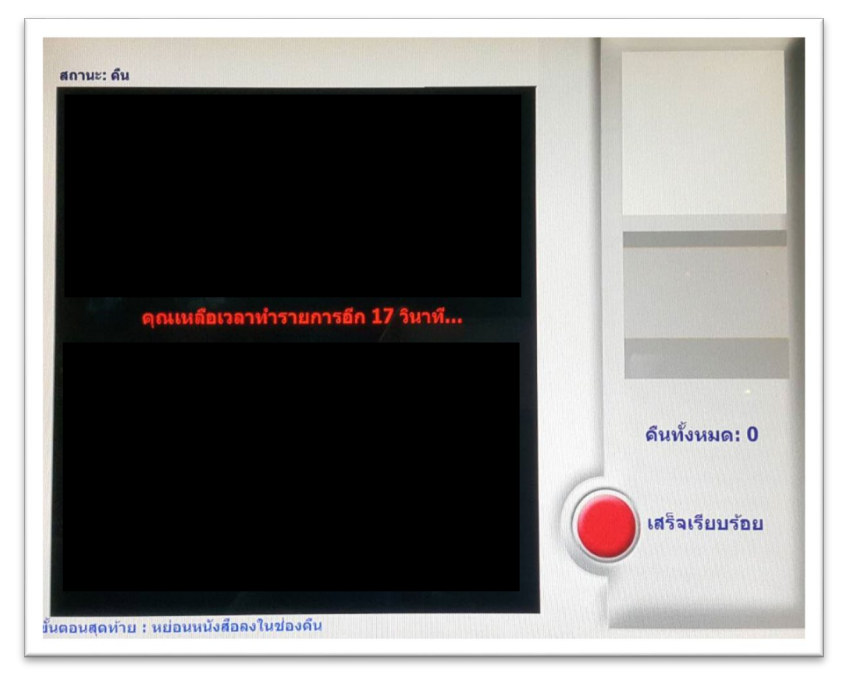

เมื่อใส่หนังสือคืนในช่องจนครบหมดแล้ว ให้ตรวจสอบรายการคืนหนังสือที่หน้าจอ เมื่อเสร็จเรียบร้อยแล้วให้กดที่ "ปุ่มสีแดง"

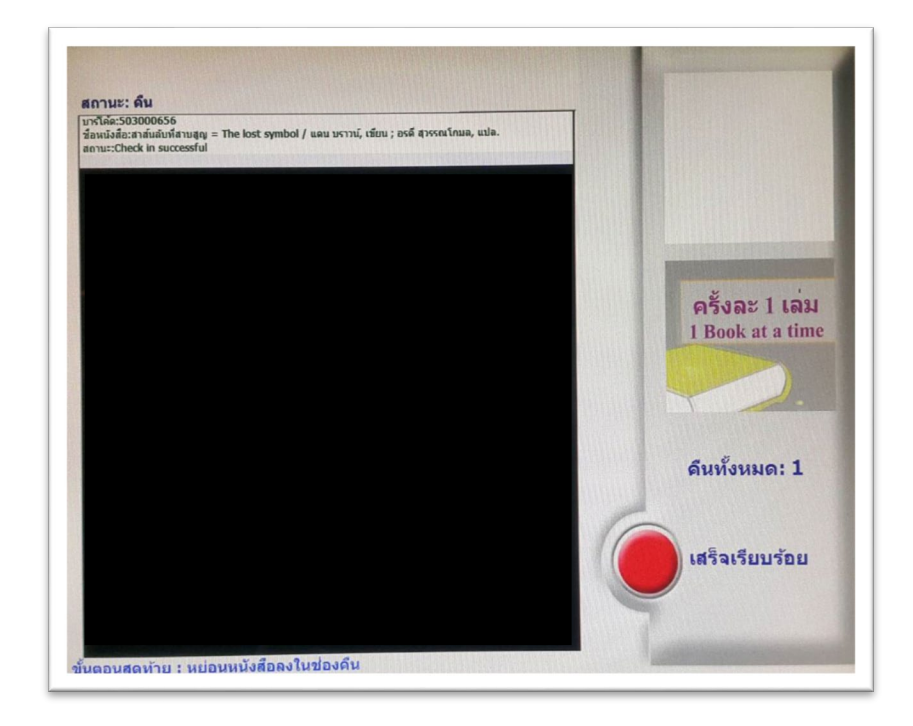

เมื่อเสร็จเรียบร้อยแล้วระบบจะถามว่า ต้องการพิมพ์สลิปหนังสือที่คืนหรือไม่? ถ้าต้องการให้กดที่ "**เครื่องหมายถูก**" ระบบจะทำการพิมพ์ใบสลิปออกมา ให้สมาชิกตรวจสอบและเก็บไว้เป็นหลักฐานการคืนหนังสือ

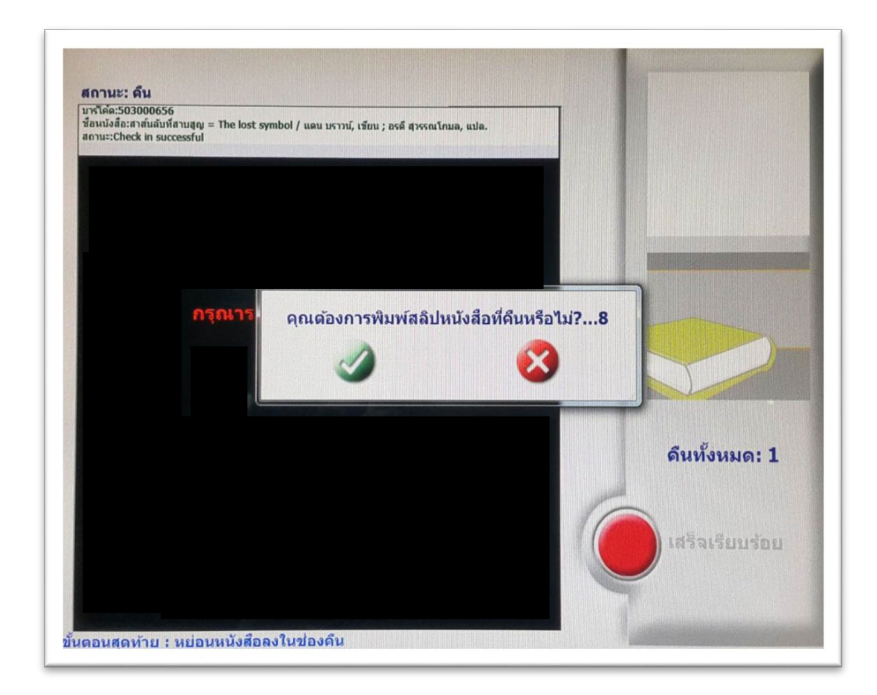

#### <u>ตัวอย่างสลิปคืนหนังสือ</u>

ถ้าเลือกโหมด "**ไม่ใช้บัตร**" <u>จะมีข้อมูล เลขบาร์โค้ด และชื่อหนังสือ ที่คืน</u>

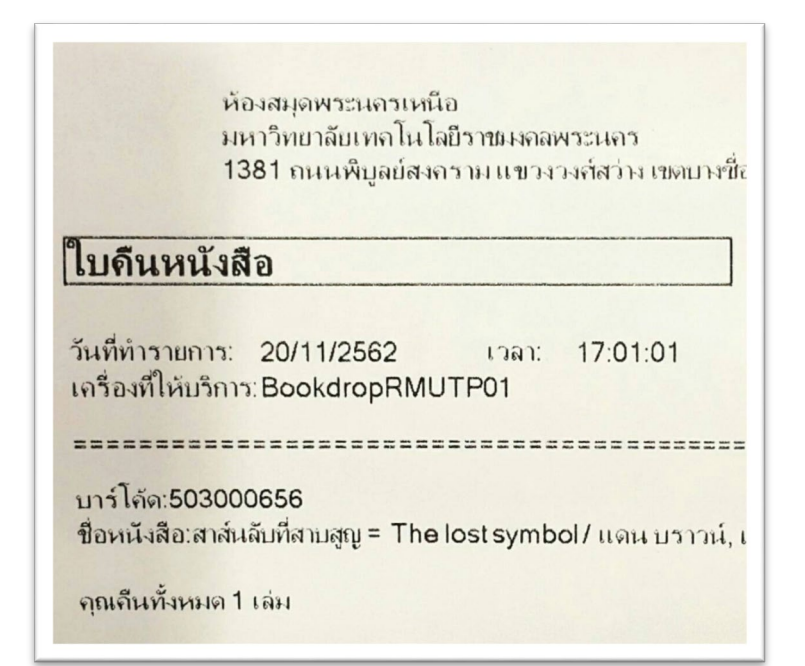

ถ้าเลือกโหมด "**สแกนบัตร**" <u>จะมีข้อมูล ชื่อสมาชิก และ ค่าปรับ (ถ้ามี)</u>

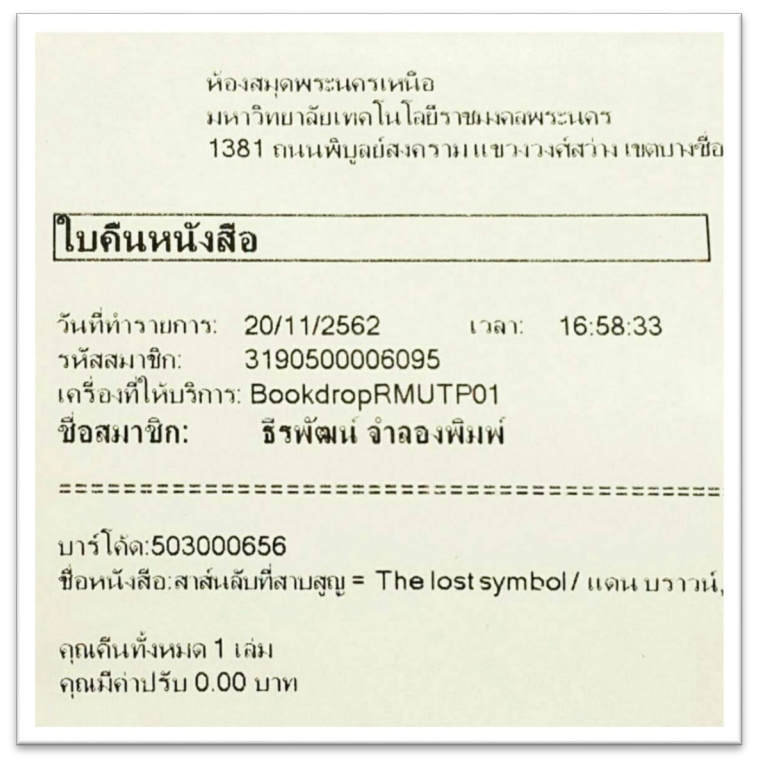